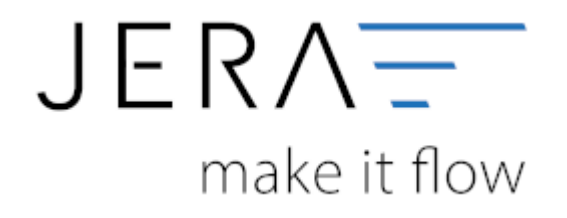

## Jera Software GmbH

Reutener Straße 4 79279 Vörstetten

## Inhaltsverzeichnis

Sie können den Belegexport mit einem Datum begrenzen. Es werden nur die Beleg bis einschließlich des angegeben Datum ausgelesen. Sie starten den Beleg-Export durch Drücken des Buttons "Belege auslesen".

Danach werden die importieren Belege angezeigt.

| (vkpr                                                                                                    |                      |                |               |            |               |                 |     |    |            | Adepar           |       |        |                                                                                                    |        |        |       |     |  |
|----------------------------------------------------------------------------------------------------|----------------------|----------------|---------------|------------|---------------|-----------------|-----|----|------------|------------------|-------|--------|----------------------------------------------------------------------------------------------------|--------|--------|-------|-----|--|
| a baidfa                                                                                                    | + Back St.           | A Metalogradia | # Date: Carlo | Driver     | Bring Witney  | T <sub>PP</sub> | UNE | 14 | Tar        | Firma            |       | Temane | Sachnane                                                                                                    | Sharm  |        | Land  | -   |  |
| 537 50000036                                                                                                    | PCF 5000054          |                | (500          | 18.01.2016 | 66/14 (SUP)   | 800             |     | P  | Finds      | 10.000           |       |        | Territoria de la constante de la constante de | -      |        | 0     | 4   |  |
| 822 80000037                                                                                                    | POP 60000007         |                | 62000         | 15.01.2016 | 25.16 (R.P.   | 16              |     | 6  | Perform    | 1.000            |       |        | Territory of                                                                                                    |        |        | 0     | 4   |  |
| 817 62000C08                                                                                                    | PUT 62000095         |                | 01000         | 18.01.2216 | 10000.0045    | 112             |     | P. | Uaterung   | 1000             | -     |        | 1000                                                                                                    | 100.00 | -      | 0     | 4   |  |
| \$12 \$30000EB                                                                                                    | 712 53000046         |                | (2000)        | 14.81.2016 | 500/81 (DUR)  | HC.             |     | 0  |            |                  |       |        |                                                                                                    |        |        |       |     |  |
| 817 60000043                                                                                                    | PCP 60000011         |                | 65000         | 14.01.2016 | 21,23 (RUR)   | 211             |     | F. |            |                  |       |        |                                                                                                    |        |        |       |     |  |
| 82150000877                                                                                                    | G27 800000F1         |                | (76000        | 87.88.2006 | TUR OUR       | 10              |     | 5  | 4          |                  |       |        |                                                                                                    |        |        |       |     |  |
| 8125000418                                                                                                    | G29 88000001         |                | 62000         | 12.04.2046 | -100.00 (OUR) | 80              |     | 0  | Produkte   |                  |       |        |                                                                                                    |        |        |       |     |  |
| E-7 62000-25                                                                                                    | CORRECTOR OF TAXABLE |                | 1000          | 16.01.2276 | -100,00 (LUP) | 200             |     | 1  | Mar        | age Art          | Hane  |        |                                                                                                    | uito   | Paldut | 5 544 | - C |  |
| §11 \$30000037                                                                                                    | PT1 \$3000029        | 623            | 1029          | 14.81 2016 | 105.68 (SUP)  | 10              | 12  | £  | P 1        | 30 8414          |       |        |                                                                                                    | 105.16 | 105.8  | 5     | . 1 |  |
| §nr 50001362                                                                                                    | Gr18000001           | 88             | 1998          | 14.01.2010 | -11058 (EUR)  | 16              | 1   | 0  |            | 30 MP-2          |       |        |                                                                                                    | 12,18  | 16.1   | 1     |     |  |
| ETT NORTH COL                                                                                                    | 11110208003          | 673            | 10073         | 0112201    | 140020-008    | 210             |     | 1  |            |                  |       |        |                                                                                                    |        |        |       |     |  |
| \$11 \$3000018                                                                                                    | PT1 \$3000071        | 614            | 10014         | 14.81.2016 | 19U8 (00h     | R               |     | 0  |            |                  |       |        |                                                                                                    |        |        |       |     |  |
| \$11 \$0000025                                                                                                    | Ph1 6000021          | 6%             | 105%          | 11.01.2016 | 209/01 (FUR)  | 26              |     | 6  |            |                  |       |        |                                                                                                    |        |        |       |     |  |
| 8116000040                                                                                                    | PT160000032          | 677            | 18677         | 18.18.2016 | 212/10/04/1   | 210             |     | N  | 4          |                  |       |        |                                                                                                    |        |        |       |     |  |
| t in the second second s |                      |                |               |            |               |                 |     | 9  | Valentated | Loley Faitin Ind | and a |        |                                                                                                    |        |        |       |     |  |
| Generation                                                                                                    |                      |                |               | 12/06/27   |               |                 | 121 | F. |            |                  |       |        |                                                                                                    |        |        |       |     |  |
|                                                                                                    |                      |                |               |            |               |                 | 1   | •  |            |                  |       |        |                                                                                                    |        |        |       |     |  |

Nachdem Sie die Belege aus ihrem Webshop ausgelesen haben, können Sie mit dem Button "Datev Postversanddatei" diese Belege weiter verarbeiten. (siehe Postversanddatei erstellen weiter unten)

Werden die Beleg nicht nach Zeitraum, sondern nach der Letzten OrderID (für Magento entity\_id) oder dem Orderstatus (xt-Shops) selektiert, werden Sie nach Ablauf des Prozesses gefragt, ob alles korrekt auch im Datev verbucht wurde.

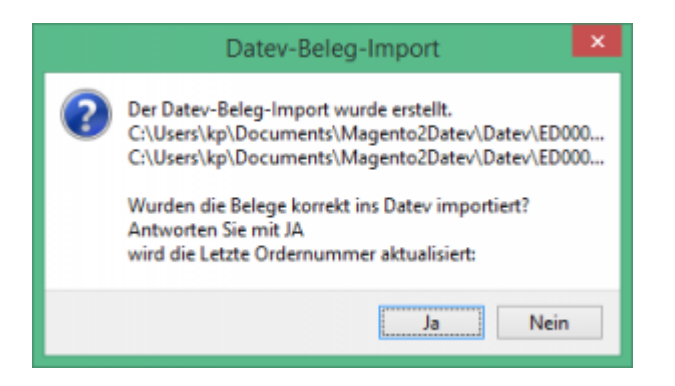

Antworten Sie mit "Ja", wird der aktuell letzte Beleg in der Schnittstelle gespeichert. Beim nächsten Lauf werden dann nur alle neueren Belege exportiert.

Antworten Sie mit "Nein", wird die aktuelle letzte Belegnummer NICHT gespeichert. Beim nächsten Lauf werden diese Belege erneut exportiert.

Dokumentation Fibu-Schnittstellen der Jera GmbH - http://wiki.fibu-schnittstelle.de/